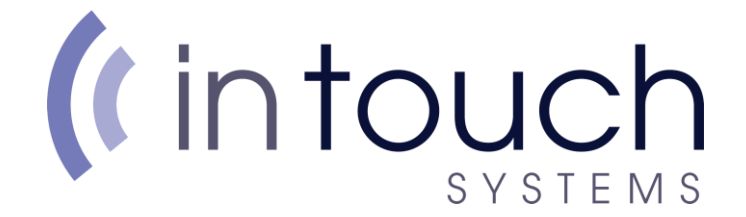

# How to setup an email address in Outlook 2019

To set up an E-mail account in Microsoft Outlook 2019, you will need to do the following:

Find the search bar on the bottom left corner of your screen

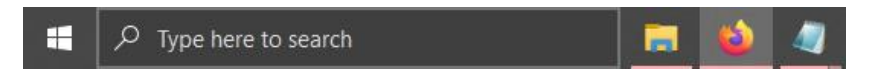

## Type 'Control Panel' and open the top result

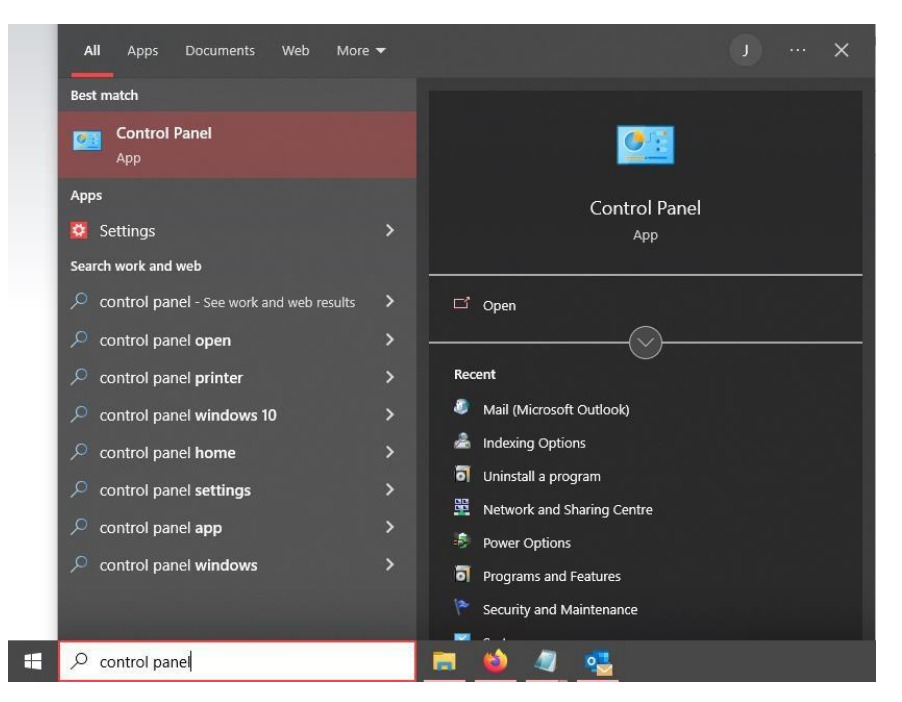

Once Open, click Category in the right corner, and click 'Small Icons'

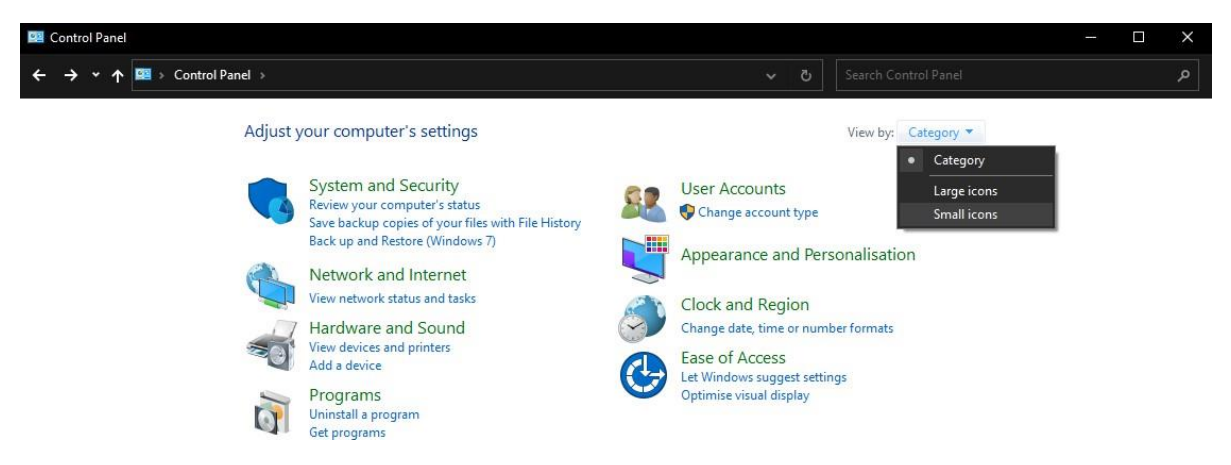

# (intouch systems

### **Open Mail (Microsoft Outlook)**

| All Control Panel Items       |                             |                                  |                                                  |  |  |
|-------------------------------|-----------------------------|----------------------------------|--------------------------------------------------|--|--|
| ← → ∽ ↑ 🕮 > Control Panel     | → All Control Panel Items → |                                  | ✓ Ŏ Search Control Panel                         |  |  |
| Adjust your computer's settir | ngs                         |                                  | View by: Small icons ▼                           |  |  |
| Administrative Tools          | AutoPlay                    | 🐌 Back up and Restore (Windows 7 | ) 🙀 BitLocker Drive Encryption                   |  |  |
| 💶 Colour Management           | Credential Manager          | 骨 Date and Time                  | Default Programs                                 |  |  |
| 🔒 Device Manager              | 👘 Devices and Printers      | Ease of Access Centre            | File Explorer Options                            |  |  |
| File History                  | A Fonts                     | 🚨 Indexing Options               | Intel® HD Graphics                               |  |  |
| 🔁 Internet Options            | Keyboard                    | Mail (Microsoft Outlook)         | Mouse                                            |  |  |
| Network and Sharing Centre    | Phone and Modem             | Power Options                    | dicrosoft Outlook) s and Features                |  |  |
| 🔊 Realtek HD Audio Manager    | 🐼 Recovery                  | Region Micros                    | oft Outlook Profiles App and Desktop Connections |  |  |
| 🏲 Security and Maintenance    | 📢 Sound                     | Speech Recognition               | Storage Spaces                                   |  |  |
| 🔕 Sync Centre                 | 🔜 System                    | 🖳 Taskbar and Navigation         | 📧 Troubleshooting                                |  |  |
| 🍇 User Accounts               | 🔗 Windows Defender Firewall | Work Folders                     |                                                  |  |  |

#### **Open Email Accounts**

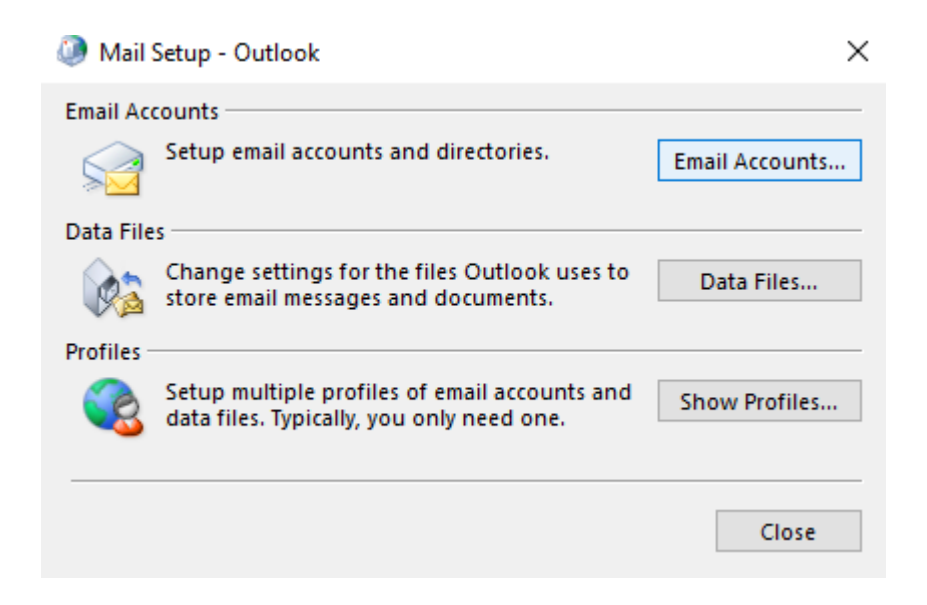

| Account Settings<br>m <b>ail Accounts</b><br>You can add or re                                                                                   | emove an account. You can select an account and change its settings.                                                                                       |
|----------------------------------------------------------------------------------------------------|----------------------------------------------------------------------------------------------------|
| m <mark>ail Accounts</mark><br>You can add or re                                                                                                 | emove an account. You can select an account and change its settings.                                                                                       |
| You can add or r                                                                                                    | emove an account. You can select an account and change its settings.                                                                                       |
|                                                                                                    |                                                                                                    |
| iil Data Files F                                                                                                    | SS Feeds SharePoint Lists Internet Calendars Published Calendars Address                                                                                   |
| New 🋠 Repai                                                                                                    | ir 🚰 Change 💿 Set as Default 🗙 Remove 👚 🗣                                                                                                    |
| ame                                                                                                    | Туре                                                                                                    |
|                                                                                                    |                                                                                                    |
|                                                                                                    |                                                                                                    |
|                                                                                                    |                                                                                                    |
|                                                                                                    |                                                                                                    |
|                                                                                                    |                                                                                                    |
|                                                                                                    |                                                                                                    |
|                                                                                                    |                                                                                                    |
|                                                                                                    |                                                                                                    |
|                                                                                                    |                                                                                                    |
|                                                                                                    |                                                                                                    |
|                                                                                                    |                                                                                                    |
|                                                                                                    |                                                                                                    |
|                                                                                                    |                                                                                                    |
|                                                                                                    |                                                                                                    |
|                                                                                                    |                                                                                                    |
|                                                                                                    |                                                                                                    |
|                                                                                                    |                                                                                                    |
|                                                                                                    |                                                                                                    |
|                                                                                                    |                                                                                                    |
| Select                                                                                                    | t Manual setup or additional server types and click next                                                                                                   |
| Select                                                                                                    | t Manual setup or additional server types and click next                                                                                                   |
| Select                                                                                                    | t Manual setup or additional server types and click next                                                                                                   |
| Select                                                                                                    | t Manual setup or additional server types and click next                                                                                                   |
| Select                                                                                                    | t Manual setup or additional server types and click next<br>an account or connect to other server types.                                                   |
| Select                                                                                                    | t Manual setup or additional server types and click next<br>an account or connect to other server types.                                                   |
| Select<br>Add Account<br>Auto Account Setu<br>Manual setup of<br>C Email Account                                                                 | t Manual setup or additional server types and click next<br>ap<br>an account or connect to other server types.                                             |
| Select<br>Add Account<br>Auto Account Setu<br>Manual setup of<br>C Email Account<br>Your Name:                                                   | t Manual setup or additional server types and click next<br>ap<br>an account or connect to other server types.                                             |
| Select<br>Add Account<br>Auto Account Setur<br>Manual setup of<br>C Email Account<br>Your Name:                                                  | t Manual setup or additional server types and click next  up an account or connect to other server types.  Example: Ellen Adams                            |
| Select<br>Select<br>Add Account<br>Auto Account Setu<br>Manual setup of<br>C Email Account<br>Your Name:<br>Email Address:                       | t Manual setup or additional server types and click next  up an account or connect to other server types.  Example: Ellen Adams Example: ellen Adams       |
| Select<br>Add Account<br>Auto Account Setu<br>Manual setup of<br>C Email Account<br>Your Name:<br>Email Address:                                 | t Manual setup or additional server types and click next  up an account or connect to other server types.  Example: Ellen Adams Example: ellen@contoso.com |
| Select<br>Add Account<br>Auto Account Setu<br>Manual setup of<br>C Email Account<br>Your Name:<br>Email Address:<br>Password:                    | t Manual setup or additional server types and click next an account or connect to other server types.  Example: Ellen Adams Example: ellen@contoso.com     |
| Select<br>Add Account<br>Auto Account Sett<br>Manual setup of<br>C Email Account<br>Your Name:<br>Email Address:<br>Password:<br>Retype Password | t Manual setup or additional server types and click next                                                                                                   |
| Select<br>Add Account<br>Auto Account Sett<br>Manual setup of<br>C Email Account<br>Your Name:<br>Email Address:<br>Password:<br>Retype Password | t Manual setup or additional server types and click next                                                                                                   |

|                                      |                                        | Select POP or 2          | [MAP and click | next   |        |      |
|--------------------------------------|----------------------------------------|--------------------------|----------------|--------|--------|------|
| Add Account<br><b>hoose Your A</b> d | ccount Type                            |                          |                |        |        |      |
| O Mic                                | rosoft 365<br>comatic setup for N      | Aicrosoft 365 accounts   |                |        |        |      |
|                                      | Email Address:                         |                          |                | ]      |        |      |
| POF                                  | or IMAP                                | Example; ellen@cont      | oso,com        |        |        |      |
| ) Excl<br>Adv                        | hange ActiveSync<br>/anced setup for s | ervices that use Exchang | e ActiveSync   |        |        |      |
|                                      |                                        |                          |                |        |        |      |
|                                      |                                        |                          | < Back         | Next > | Cancel | Help |
|                                      |                                        |                          | < Back         | Next > | Cancel | Help |

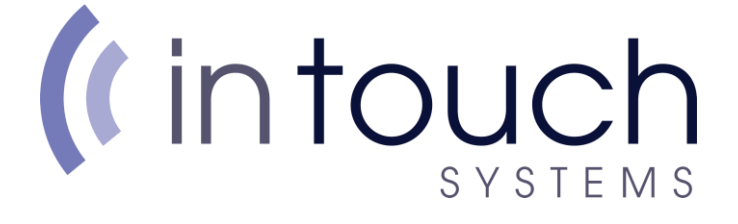

#### On the next page, type in your details as shown below

| User Information             |                           | Test Account Settings                                                            |  |  |
|------------------------------|---------------------------|----------------------------------------------------------------------------------|--|--|
| Your Name:                   | YOUR NAME                 | We recommend that you test your account to ensure that                           |  |  |
| Email Address:               | YOUR EMAIL                | the entries are correct.                                                         |  |  |
| Server Information           |                           | Test Account Settings                                                            |  |  |
| Account Type:                | IMAP 🗸                    |                                                                                  |  |  |
| Incoming mail server:        | mail.intouchsystems.co.uk | <ul> <li>Automatically test account settings when Next<br/>is clicked</li> </ul> |  |  |
| Outgoing mail server (SMTP): | mail.intouchsystems.co.uk |                                                                                  |  |  |
| Logon Information            | 1                         |                                                                                  |  |  |
| User Name:                   | YOUR EMAIL                |                                                                                  |  |  |
| Password:                    | *****                     | Mail to keep offline: All                                                        |  |  |
| Re                           | emember password          | n a an an an an 🕅                                                                |  |  |
| Require logon using Secur    | e Password Authentication |                                                                                  |  |  |
| (SPA)                        | e Password Admentication  |                                                                                  |  |  |

The incoming and outgoing server will be: mail.intouchsystems.co.uk

If account type states POP, click and select IMAP instead

#### Click more settings, on the new window, select Outgoing server

| Intern   | net Email Settings                                            | × |  |  |  |  |
|----------|---------------------------------------------------------------|---|--|--|--|--|
| General  | Outgoing Server Advanced                                      |   |  |  |  |  |
| Mail Acc | Mail Account                                                  |   |  |  |  |  |
| Type th  | Type the name by which you want to refer to this account. For |   |  |  |  |  |
| Examp    | example: work or Microsoft Mail Server                        |   |  |  |  |  |
| Other U  | ser Information                                               |   |  |  |  |  |
| Organ    | ization:                                                      |   |  |  |  |  |
| Reply    | Email:                                                        |   |  |  |  |  |
|          |                                                               |   |  |  |  |  |

**Cintouch** SYSTEMS Tick My outgoing server (SMTP) requires authentication

And make sure Use same settings as my incoming mail server is selected

| neral                                                                                                    | Outgoing Server Advanced                                                                                                    |                                                                                                    |      |
|----------------------------------------------------------------------------------------------------|----------------------------------------------------------------------------------------------------|----------------------------------------------------------------------------------------------------|------|
| My o<br>U                                                                                                    | utgoing server (SMTP) requires<br>se same settings as my incomi                                                                                                    | authentication<br>ng mail server                                                                                                    |      |
| ÕL                                                                                                    | og on using                                                                                                    |                                                                                                    |      |
| U                                                                                                    | ser Name:                                                                                                    |                                                                                                    |      |
| Ρ                                                                                                    | assword:                                                                                                    |                                                                                                    |      |
| _                                                                                                    | Remember pass                                                                                                    | sword                                                                                                    |      |
|                                                                                                    | Require Secure Password Au                                                                                                    | ithentication (SPA)                                                                                                    |      |
|                                                                                                    |                                                                                                    |                                                                                                    |      |
|                                                                                                    |                                                                                                    |                                                                                                    |      |
|                                                                                                    |                                                                                                    | OK Ca                                                                                                    | ance |
|                                                                                                    | and Emplie Could                                                                                                    |                                                                                                    | 100  |
| eneral<br>erver I                                                                                                    | net Email Settings<br>Outgoing Server Advanced<br>Port Numbers                                                                                                    | Cr- R                                                                                                    |      |
| eneral<br>erver I<br>Incom                                                                                                | net Email Settings<br>Outgoing Server Advanced<br>Port Numbers<br>ing server (IMAP): 993                                                                                                    | Use Defaults                                                                                                    |      |
| eneral<br>erver I<br>Incom                                                                                                | net Email Settings<br>Outgoing Server Advanced<br>Port Numbers<br>ing server (IMAP): 993<br>e the following type of encrypte                                                                                                    | Use Defaults<br>d connection: SSL/TLS                                                                                                |      |
| eneral<br>erver I<br>Incom<br>Us<br>Outgo                                                                                 | net Email Settings<br>Outgoing Server Advanced<br>Port Numbers<br>ing server (IMAP): 993<br>e the following type of encrypte<br>ping server (SMTP): 587                                                                                                    | Use Defaults<br>d connection: SSL/TLS                                                                                                |      |
| eneral<br>erver l<br>Incom<br>Us<br>Outgo                                                                                 | net Email Settings<br>Outgoing Server Advanced<br>Port Numbers<br>ing server (IMAP): 993<br>e the following type of encrypte<br>bing server (SMTP): 587<br>e the following type of encrypte                                                                                                    | Use Defaults<br>d connection: SSL/TLS<br>d connection: STARTTLS                                                                      | 2 2  |
| eneral<br>erver I<br>Incom<br>Us<br>Outgo<br>Us<br>ierver<br>Short                                                        | net Email Settings<br>Outgoing Server Advanced<br>Port Numbers<br>ing server (IMAP): 993<br>e the following type of encrypte<br>Ding server (SMTP): 587<br>e the following type of encrypte<br>Timeouts<br>Long 1 mi                                                                                                    | Use Defaults<br>d connection: SSL/TLS<br>d connection: STARTTLS                                                                      | 2    |
| eneral<br>erver l<br>Incom<br>Us<br>Outgo<br>Us<br>erver<br>Short                                                         | net Email Settings<br>Outgoing Server Advanced<br>Port Numbers<br>ing server (IMAP): 993<br>e the following type of encrypte<br>Ding server (SMTP): 587<br>e the following type of encrypte<br>Timeouts<br>Long 1 min                                                                                                    | Use Defaults<br>d connection: SSL/TLS<br>d connection: STARTTLS<br>nute                                                              | 2 2  |
| eneral<br>erver l<br>lncom<br>Us<br>Outge<br>Us<br>erver<br>Short<br>olders<br>Root                                       | net Email Settings<br>Outgoing Server Advanced<br>Port Numbers<br>ing server (IMAP): 993<br>e the following type of encrypte<br>Ding server (SMITP): 587<br>e the following type of encrypte<br>Timeouts<br>Long 1 min<br>folder path: I                                                                                                    | Use Defaults<br>d connection: SSL/TLS<br>d connection: STARTTLS                                                                      | 2    |
| eneral<br>erver l<br>lncom<br>Us<br>Outge<br>Us<br>server<br>Short<br>Short<br>Root                                       | net Email Settings<br>Outgoing Server Advanced<br>Port Numbers<br>ing server (IMAP): 993<br>e the following type of encrypte<br>Ding server (SMTP): 587<br>e the following type of encrypte<br>Fimeouts<br>Long 1 min<br>folder path:<br>I                                                                                                    | Use Defaults<br>d connection: SSL/TLS<br>d connection: STARTTLS<br>nute                                                              |      |
| eneral<br>erver I<br>lncom<br>Us<br>Outg<br>Us<br>erver<br>Short<br>short<br>colders<br>Root                              | net Email Settings         Outgoing Server       Advanced         Port Numbers         ing server (IMAP):       993         e the following type of encrypte         ping server (SMTP):       587         e the following type of encrypte         Timeouts       Long 1 min         folder path:       I         ms       onot save copies of sent items                                                                                    | Use Defaults<br>d connection: SSL/TLS<br>d connection: STARTTLS<br>nute                                                              | 2 2  |
| eneral<br>erver l<br>lncom<br>Us<br>Outgu<br>Us<br>Short<br>Short<br>sent Ite<br>Eent Ite                                 | net Email Settings<br>Outgoing Server Advanced<br>Port Numbers<br>ing server (IMAP): 993<br>e the following type of encrypte<br>Ding server (SMTP): 587<br>e the following type of encrypte<br>Timeouts<br>Long 1 min<br>folder path: []<br>ms<br>o not save copies of sent items<br>I items                                                                                                    | Use Defaults<br>d connection: SSL/TLS<br>d connection: STARTTLS<br>nute                                                              |      |
| eneral<br>erver I<br>Incon<br>Us<br>Outgo<br>Us<br>erver<br>Short<br>olders<br>Root<br>eent Ite<br>Doleteed<br>Ite<br>ite | net Email Settings<br>Outgoing Server Advanced<br>Port Numbers<br>ing server (IMAP): 993<br>e the following type of encrypter<br>bing server (SMTP): 587<br>e the following type of encrypter<br>fimeouts<br>Long 1 min<br>folder path: []<br>ms<br>a not save copies of sent items<br>i tems<br>ark items for deletion but do no<br>ems marked for deletion will be p<br>ems in the mailbox are purged.<br>I'rge items when switching folder | Use Defaults d connection: SSL/TLS d connection: STARTTLS nute t move them automatically termanently deleted when the s while online |      |
| eneral<br>erver I<br>Incon<br>Us<br>Outgu<br>Us<br>Short<br>olders<br>Root<br>ient Ite                                    | net Email Settings<br>Outgoing Server Advanced<br>Port Numbers<br>ing server (IMAP): 993<br>e the following type of encrypter<br>oing server (SMTP): 587<br>e the following type of encrypter<br>Timeouts<br>Long 1 min<br>folder path: []<br>ms<br>o not save copies of sent items<br>I items<br>ark items for deletion but do no<br>ems marked for deletion will be p<br>ems in the mailbox are purged.<br>arge items when switching folder | Use Defaults d connection: SSL/TLS d connection: STARTTLS nute t move them automatically termanently deleted when the s while online | 2 2  |

Once all done, click OK

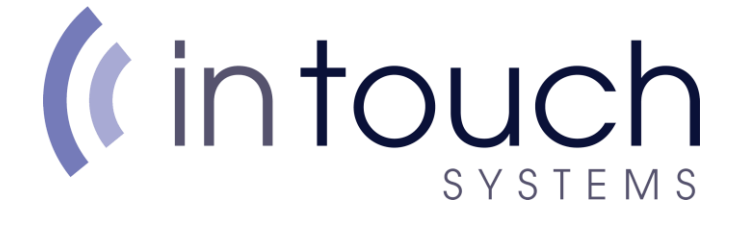

#### On the previous window where we typed in out details, Click Next

| User Information             |                                                                                                    | Test Account Settings                                       |
|------------------------------|----------------------------------------------------------------------------------------------------|-------------------------------------------------------------|
| Your Name:                   | YOUR NAME                                                                                                    | We recommend that you test your account to ensure that      |
| Email Address:               | YOUR EMAIL                                                                                                    | the entries are correct.                                    |
| Server Information           | Tanina and a second and a second and a second and a second and a second and a second and a second and a second |                                                             |
| Account Type:                | IMAP 🗸                                                                                                    | Test Account Settings                                       |
| Incoming mail server:        | mail.intouchsystems.co.uk                                                                                      | Automatically test account settings when Next<br>is clicked |
| Outgoing mail server (SMTP): | mail.intouchsystems.co.uk                                                                                      |                                                             |
| Logon Information            |                                                                                                    |                                                             |
| User Name:                   | YOUR EMAIL                                                                                                    |                                                             |
| Password:                    | ******                                                                                                    | Mail to keep offline: All                                   |
| Re                           | emember password                                                                                               | i na ka ka se se se se 🕅                                    |
| Require logon using Secur    | re Password Authentication                                                                                     |                                                             |
| (SPA)                        |                                                                                                    | More Settings                                               |

#### Once all done, the window should say the below!

| Add Account                                                 | × |
|-------------------------------------------------------------|---|
|                                                             |   |
| You're all set!                                             |   |
| We have all the information we need to set up your account. |   |
|                                                             |   |
|                                                             |   |
|                                                             |   |
|                                                             |   |
|                                                             |   |
|                                                             |   |
|                                                             |   |
|                                                             |   |

Set up Outlook Mobile on my phone, too

Add another account...